## **MIGRATIE VAN KING 5.47 NAAR NIEUWE PC OF SERVER**

Dit document beschrijft de migratie van King naar een nieuwe pc (Stand Alone) en naar een nieuwe server (Client-Server). Hierin wordt verwezen naar de installatiehandleidingen van King 5.47. Het is dan ook handig om deze gebruikersdocumentatie binnen handbereik te hebben.

**Belangrijk:** Op oude pc's kan het voorkomen, dat de datamap van King zich bevindt in de map <u>C:\Program Files\King\Data</u>. Dit is vanaf Windows Vista niet meer toegestaan. Het is namelijk niet meer mogelijk om databestanden te muteren onder <u>C:\Program Files</u> door beveiligingsbeleid van Windows.

De huidige standaard datamap van King is <u>C:\Quadrant\King\Data</u>.

De volgende onderwerpen worden in dit document besproken:

- 1. Migratie naar een nieuwe pc, King release blijft hetzelfde (Stand Alone)
- 2. Migratie naar een nieuwe pc, King release op nieuwe pc is nieuwer (Stand Alone)
- 3. Migratie naar nieuwe server, King release blijft hetzelfde (Client-Server)
- 4. Migratie naar nieuwe server, King release op de nieuwe server is nieuwer (Client-Server)

## 1. Migratie naar een nieuwe pc, King release blijft hetzelfde (Stand Alone)

- Controleer wat de huidige datamap van King is via hoofdmenu Help > Informatie over King, tabkaart Installatie.
- Maak een backup van de administratiebestanden en van Qsysteem, inclusief de bijbehorende \*.log-bestanden. Het installatieprogramma laat de administratiebestanden weliswaar ongemoeid, maar wanneer u King 5.47 voor het eerst start, wordt de betreffende administratie automatisch bijgewerkt. Maakt u een backup buiten King om, controleert u de administraties dan eerst met King, programma ALGEMEEN > SYSTEEMBEHEER > ADMINISTRATIE CONTROLEREN.
- Sluit King af op de pc.
- Maak met behulp van Windows Verkenner een kopie van <u>alle bestanden</u> uit de datamap van King van de oude pc naar een extern medium, bijvoorbeeld een externe schijf, een USB memorystick of een netwerkschijf.
- Maak op de nieuwe pc een pad structuur voor de datamap aan, bijvoorbeeld <u>C:\Quadrant\King\Data</u> en kopieer de backupbestanden van de oude pc naar de nieuwe datamap op de nieuwe pc.
- Installeer King volgens de installatiehandleiding "INSTALLATIE VAN KING 5.47 STAND ALONE", Nieuwe installatie. U kunt hier kiezen voor een standaard installatie, indien u op de nieuwe pc voor pad <u>C:\Quadrant\King\Data</u> heeft gekozen. Hebt u voor een ander pad gekozen, kies dan voor een aangepaste installatie en selecteer de door u aangemaakte datamap.
- Als er op de oude pc automatische processen draaiden zoals de KingWSC.exe (de webshop) of KingJob.exe, dan dienen deze processen op de nieuwe pc opnieuw te worden ingesteld.
- Vervolgens kunt u King starten en direct gebruiken.
- 2. Migratie naar een nieuwe pc, King release op nieuwe pc is nieuwer (Stand Alone) Belangrijk: Op de nieuwe pc of server moet een gelijke of hogere release worden geïnstalleerd dan op de oude pc of server aanwezig is.

**King-administraties kunnen in een aantal gevallen niet direct geconverteerd worden naar King 5.47.** Het gaat om administraties met release 5.25 of ouder, én om administraties met release 5.42a1 t/m 5.42a4. Deze administraties moeten eerst worden geconverteerd naar King 5.42a5 en vervolgens naar 5.45 en daarna naar de 5.47.

Controleer daarom eerst in uw huidige King via **Help > Informatie over King, Versie info** met welke versie u werkt. Is de versie in de kolom **Bestandsversie** 5.25 of lager of 5.42.700.1 t/m 5.42.709.1, <u>installeert u dan eerst King 5.42a5</u> (5.42.717.1). Werkt u al met 5.42a5, dan upgrade u eerst naar de 5.45 en vervolgens gaat u direct door met onderstaande procedure;

Alle administraties moeten nu worden omgezet naar de release waar u nu mee werkt. Meld u aan in King zonder een administratie in te vullen. Ga naar ALGEMEEN > ADMINISTRATIE > UPDATE ADMINISTRATIE(S). Selecteer hier via de knop **Alles selecteren** alle administraties en laat deze via de knop **Verwerken** updaten. Na afloop sluit u King af;

- Controleer wat de huidige datamap van King is via hoofdmenu Help > Informatie over King, tabkaart Installatie.
- Maak een backup van de administratiebestanden en van Qsysteem, inclusief de bijbehorende \*.log-bestanden. Het installatieprogramma laat de administratiebestanden weliswaar ongemoeid, maar wanneer u King 5.47 voor het eerst start, wordt de betreffende administratie automatisch bijgewerkt. Maakt u een backup buiten King om, controleert u de administraties dan eerst met King, programma ALGEMEEN > SYSTEEMBEHEER > ADMINISTRATIE CONTROLEREN.
- Sluit King af op de pc.
- Maak met behulp van Windows Verkenner een kopie van <u>alle bestanden</u> uit de datamap van King van de oude pc naar een extern medium, bijvoorbeeld een externe schijf, een USB memorystick of een netwerkschijf.
- Maak op de nieuwe pc een pad structuur voor de datamap aan, bijvoorbeeld <u>C:\Quadrant\King\Data</u> en kopieer de backupbestanden van de oude pc naar de nieuwe datamap op de nieuwe pc.
- Installeer King volgens de installatiehandleiding "INSTALLATIE VAN KING 5.47 STAND ALONE", Nieuwe installatie. U kunt hier kiezen voor een standaard installatie, indien u op de nieuwe pc voor pad <u>C:\Quadrant\King\Data</u> heeft gekozen. Hebt u voor een ander pad gekozen, kies dan voor een aangepaste installatie en selecteer de door u aangemaakte datamap.
- Na voltooien van de installatie kunt u King starten. King begint direct met het converteren van de systeemdatabase (Qsysteem).
- U wordt nu gevraagd om de licentiegegevens van King 5.47 in te vullen.
- Nu kunt u zich aanmelden in King en in uw administratie. De administratie zal nu worden geconverteerd. Na afloop van de conversie, kunt u weer werken in uw administratie. Eventuele andere aanwezige administraties moeten ook nog worden geconverteerd. Indien u meerdere administraties in één keer wilt converteren, dan kunt u zich ook aanmelden in King zonder administratie door in het aanmeldvenster het veld Administratie leeg te maken. Start u dan via Algemeen > Administratie > Update administratie(s). Selecteer de administraties die u wilt converteren en klik op Verwerken. Alle geselecteerde administraties worden nu één voor één geconverteerd. Na afloop kunt u zich weer aanmelden in de administraties.

• Als er op de oude pc automatische processen draaiden zoals de KingWSC.exe (de webshop) of KingJob.exe, dan dienen deze processen op de nieuwe pc opnieuw te worden ingesteld.

## 3. Migratie naar nieuwe server, King release blijft hetzelfde (Client-Server)

- Controleer wat de huidige datamap van King is via hoofdmenu Help > Informatie over King, tabkaart Installatie.
- Maak een backup van de administratiebestanden en van Qsysteem, inclusief de bijbehorende \*.log-bestanden. Het installatieprogramma laat de administratiebestanden weliswaar ongemoeid, maar wanneer u King 5.47 voor het eerst start, wordt de betreffende administratie automatisch bijgewerkt. Maakt u een backup buiten King om, controleert u de administraties dan eerst met King, programma ALGEMEEN > SYSTEEMBEHEER > ADMINISTRATIE CONTROLEREN.
- Sluit King af op alle clients en op de server.
- Stop op de oude server de Database-server via Start > Programma's > King 5.47 > Stop database server. Indien de Database-server niet is gestopt en op de nieuwe server wordt King geïnstalleerd en beide zijn verbonden in hetzelfde netwerk, dan is het <u>niet mogelijk</u> om de Database-server te starten op de nieuwe server.
- Maak met behulp van Windows Verkenner een kopie van <u>alle bestanden</u> (dus niet de map Client!) uit de datamap van King van de oude server naar een extern medium, bijvoorbeeld een externe schijf, een USB memorystick of een netwerkschijf.
- Meldt u op de nieuwe server aan als System of Domain administrator.
- Maak op de nieuwe server een pad structuur voor de datamap aan, bijvoorbeeld <u>D:\Quadrant\King</u> en kopieer de backupbestanden van de oude server naar de nieuwe datamap op de nieuwe server (D: verwijst bij voorkeur naar een lokale schijf of partitie op de server, gebruik hier geen gedeelde map (share)).
- Installeer King op de nieuwe server volgens de installatiehandleiding "INSTALLATIE VAN KING 5.47 IN EEN WINDOWS-NETWERK", Nieuwe installatie op de server. Kies voor een Aangepaste installatie en selecteer de door u aangemaakte datamap.
- Start de Database-server via Start > Programma's > King 5.47 > Start database server.
- U kunt nu King starten op de server en aanmelden in één van de administraties.
- Voer per client-pc het volgende uit:
  - 1. Ga naar Programma's en onderdelen (of Software) in het Configuratiescherm.
  - 2. Zoek King in de lijst en verwijder deze van de computer.
  - Voer nu de cliënt-installatie uit volgens de installatiehandleiding "INSTALLATIE VAN KING 5.47 IN EEN WINDOWS-NETWERK", Nieuwe installatie op het werkstation.
  - 4. Herhaal deze stappen voor iedere client-pc waar u King wilt gebruiken
- Als er op de oude server automatische processen draaiden zoals de KingWSC.exe (de webshop) of KingJob.exe, dan dienen deze processen op de nieuwe server opnieuw te worden ingesteld.
- Deze stap is alleen van belang als u beschikt over de optie King Datadigger of King Maatwerk-box. Nadat de administratie is geconverteerd naar release 5.47, dient u de ODBC-koppeling (op alle pc's waar deze wordt gebruikt) opnieuw aan te maken via hoofdmenu ALGEMEEN > ADMINISTRATIE > ADMINISTRATIE WIJZIGEN, tabkaart Externe toegang. Klikt u eerst een keer op de knop

'Verwijderen ODBC-koppeling voor deze machine' (indien beschikbaar) en vervolgens op de knop 'Activeren ODBC-koppeling voor deze machine';

- Verwijder King van de oude server of stel de oude server buiten gebruik.
- King is nu weer beschikbaar voor alle gebruikers.

## 4. Migratie naar nieuwe server, King release op de nieuwe server is nieuwer (Client-Server)

**Belangrijk:** Op de nieuwe pc of server moet een gelijke of hogere release worden geïnstalleerd dan op de oude pc of server aanwezig is.

**King-administraties kunnen in een aantal gevallen niet direct geconverteerd worden naar King 5.47.** Het gaat om administraties met release 5.25 of ouder, én om administraties met release 5.42a1 t/m 5.42a4. Deze administraties moeten eerst worden geconverteerd naar King 5.42a5 en vervolgens naar 5.45 en daarna naar de 5.47

Controleer daarom eerst in uw huidige King via **Help > Informatie over King, Versie info** met welke versie u werkt. Is de versie in de kolom **Bestandsversie** 5.25 of lager of 5.42.700.1 t/m 5.42.709.1, installeert u dan eerst King 5.42a5 (5.42.717.1). Werkt u al met 5.42a5, dan upgrade u eerst naar de 5.45 en vervolgens gaat u direct door met onderstaande procedure;

Alle administraties moeten nu worden omgezet naar de release waar u nu mee werkt. Meld u aan in King zonder een administratie in te vullen. Ga naar ALGEMEEN > ADMINISTRATIE > UPDATE ADMINISTRATIE(S). Selecteer hier via de knop **Alles selecteren** alle administraties en laat deze via de knop **Verwerken** updaten. Na afloop sluit u King af;

**Belangrijk voor gebruikers van de optie King Datadigger of King Maatwerkbox:** er is een aantal wijzigingen in de King-database doorgevoerd. Een specificatie hiervan vindt u op onze web-site www.king.eu > Support > Documentatie > Databasewijzigingen King 5.47 t.o.v. 5.43 (pdf-bestand). Laat uw maatwerkontwikkelaar voordat u King 5.47 installeert controleren of uw (bedrijfskritische) maatwerk moet worden aangepast voor King 5.47!

- Controleer wat de huidige datamap van King is via hoofdmenu Help > Informatie over King, tabkaart Installatie.
- Maak een backup van de administratiebestanden en van Qsysteem, inclusief de bijbehorende \*.log-bestanden. Het installatieprogramma laat de administratiebestanden weliswaar ongemoeid, maar wanneer u King 5.47 voor het eerst start, wordt de betreffende administratie automatisch bijgewerkt. Maakt u een backup buiten King om, controleert u de administraties dan eerst met King, programma ALGEMEEN > SYSTEEMBEHEER > ADMINISTRATIE CONTROLEREN.
- Sluit King af op alle clients en op de server.
- Stop op de oude server de Database-server via Start > Programma's > King 5.47 > Stop database server. Indien de Database-server niet is gestopt en op de nieuwe server wordt King geïnstalleerd en beide zijn verbonden in hetzelfde netwerk, dan is het <u>niet mogelijk</u> om de Database-server te starten op de nieuwe server.
- Maak met behulp van Windows Verkenner een kopie van <u>alle bestanden</u> (dus niet de map Client!) uit de datamap van King van de oude server naar een extern

medium, bijvoorbeeld een externe schijf, een USB memorystick of een netwerkschijf.

- Meldt u op de nieuwe server aan als System of Domain administrator.
- Maak op de nieuwe server een pad structuur voor de datamap aan, bijvoorbeeld <u>D:\Quadrant\King\Data</u> en kopieer de backupbestanden van de oude server naar de nieuwe datamap op de nieuwe server (D: verwijst bij voorkeur naar een lokale schijf of partitie op de server, gebruik hier geen gedeelde map (share)).
- Installeer King op de nieuwe server volgens de installatiehandleiding "INSTALLATIE VAN KING 5.47 IN EEN WINDOWS-NETWERK", Nieuwe installatie op de server. Kies voor een Aangepaste installatie en selecteer de door u aangemaakte datamap.
- Start de Database-server via Start > Programma's > King 5.47 > Start database server.
- Nu kunt u King starten op de server. King begint direct met het converteren van de systeemdatabase (Qsysteem).
- U wordt nu gevraagd om de licentiegegevens van King 5.47 in te vullen.
- Nu kunt u zich aanmelden in King en in uw administratie. De administratie zal nu worden geconverteerd. Na afloop van de conversie, kunt u weer werken in uw administratie. Eventuele andere aanwezige administraties moeten ook nog worden geconverteerd. Indien u meerdere administraties in één keer wilt converteren, dan kunt u zich ook aanmelden in King zonder administratie door in het aanmeldvenster het veld Administratie leeg te maken. Start u dan via Algemeen > Administratie > Update administratie(s). Selecteer de administraties die u wilt converteren en klik op Verwerken. Alle geselecteerde administraties worden nu één voor één geconverteerd. Na afloop kunt u zich weer aanmelden in de administraties.
- Voer per client-pc het volgende uit:
  - 1. Ga naar Programma's en onderdelen (of Software) in het Configuratiescherm.
  - 2. Zoek King in de lijst en verwijder deze van de computer.
  - Voer nu de cliënt-installatie uit volgens de installatiehandleiding "INSTALLATIE VAN KING 5.47 IN EEN WINDOWS-NETWERK", Nieuwe installatie op het werkstation.
  - 4. Herhaal deze stappen voor iedere client-pc waar u King wilt gebruiken
- Als er op de oude server automatische processen draaiden zoals de KingWSC.exe (de webshop) of KingJob.exe, dan dienen deze processen op de nieuwe server opnieuw te worden ingesteld.
- Deze stap is alleen van belang als u beschikt over de optie King Datadigger of King Maatwerk-box. Nadat de administratie is geconverteerd naar release 5.47, dient u de ODBC-koppeling (op alle pc's waar deze wordt gebruikt) opnieuw aan te maken via hoofdmenu ALGEMEEN > ADMINISTRATIE > ADMINISTRATIE WIJZIGEN, tabkaart Externe toegang. Klikt u eerst een keer op de knop 'Verwijderen ODBC-koppeling voor deze machine' (indien beschikbaar) en vervolgens op de knop 'Activeren ODBC-koppeling voor deze machine';
- Verwijder King van de oude server of stel de oude server buiten gebruik.
- King is nu weer beschikbaar voor alle gebruikers.